# **WSC** | **How to:** Generate your invoice

1. Log in to USC Central: usccentral.usc.edu.au

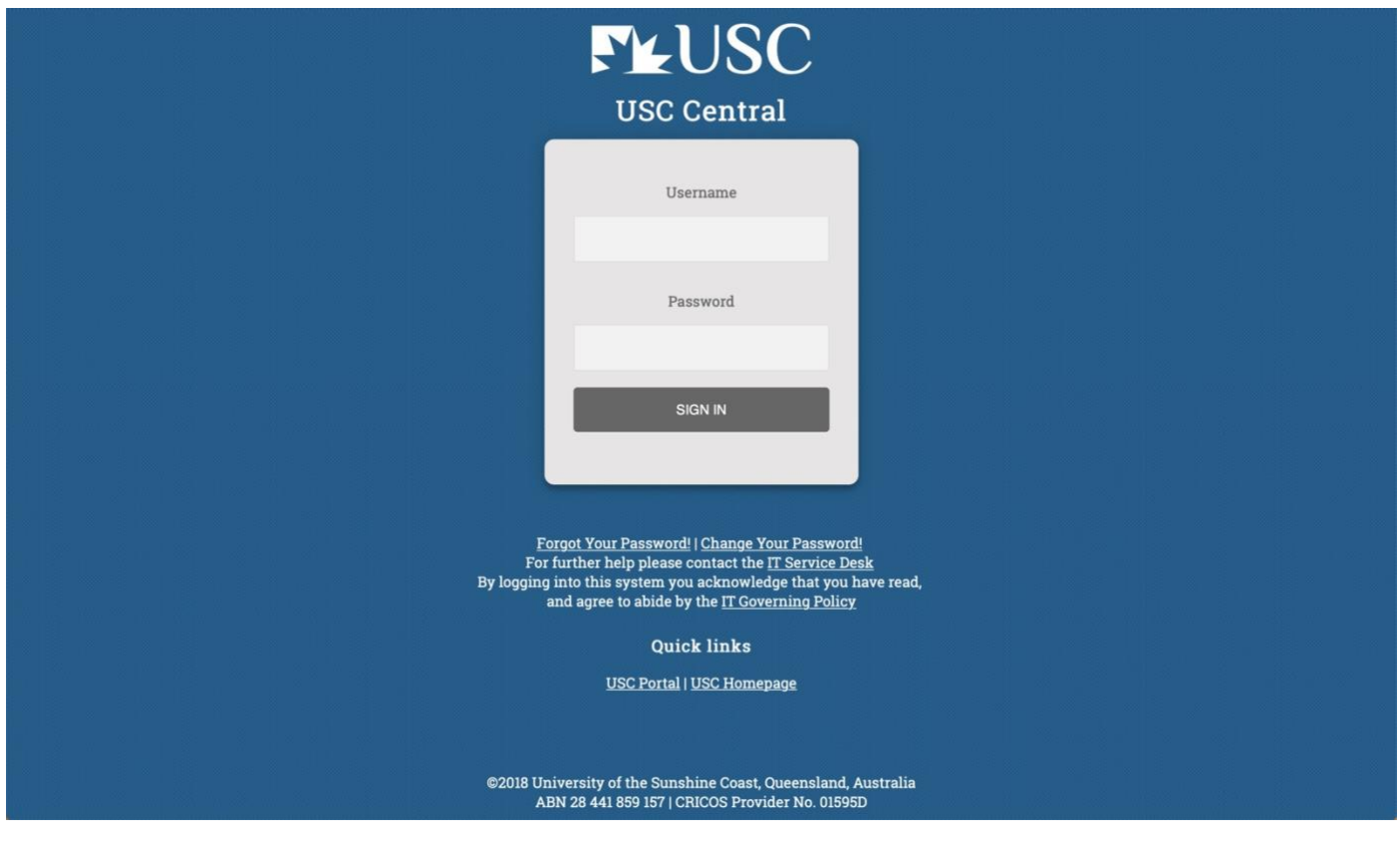

2. From the USC Central homepage select Financial Account.

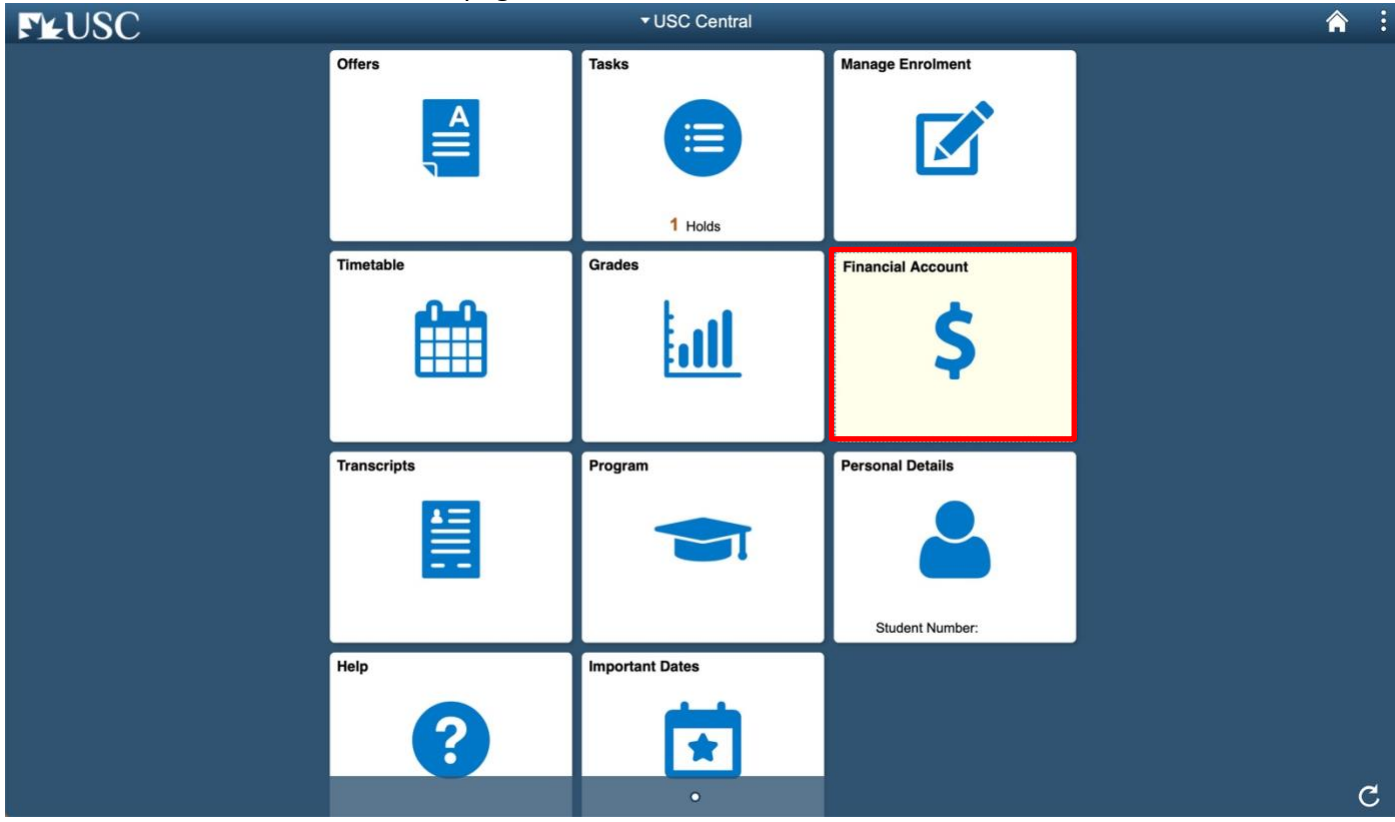

# ► USC | How to:

## Generate your invoice

3. On your Account Balance page, select Invoice and Statement.

| <ul> <li>✓ USC Central</li> </ul>                                       | Accour                         | nt Balance         | â :                               |
|-------------------------------------------------------------------------|--------------------------------|--------------------|-----------------------------------|
| Account Balance<br>Due Now 196.95<br>Currency used is Australian Dollar |                                | [                  | Generate Statement Make a Payment |
| Charges Due                                                             | What I Owe 👔                   | Charges & Deposits | Total Due                         |
| 🛼 Payment History                                                       | 2019 Semester 1                | 196.95             | 196.95                            |
| Invoice and Statement                                                   | Total                          | 196.95             | 196.95                            |
| 🕹 Bank Details                                                          | Currency in Australian Dollars |                    |                                   |
| nequest a Refund                                                        |                                |                    |                                   |
| Commonwealth Assistance Forms                                           |                                |                    |                                   |
| Request for SA-HELP                                                     |                                |                    |                                   |
| Request for OS-HELP                                                     |                                |                    |                                   |
| Commonwealth Assistance Notice                                          |                                |                    |                                   |
| Cholarship Payments                                                     |                                |                    |                                   |
|                                                                         |                                |                    |                                   |
|                                                                         |                                |                    |                                   |
|                                                                         |                                |                    |                                   |
|                                                                         |                                |                    |                                   |
|                                                                         |                                |                    |                                   |

### 4. Select **Generate Invoice** to generate an invoice for all fees and charges due.

Note: The Invoice and Statement will open in a new tab or window. Ensure your browser allows pop-ups.

| USC Central                                                             |                    | Invoice and Statement |           | Â                |
|-------------------------------------------------------------------------|--------------------|-----------------------|-----------|------------------|
| Account Balance<br>Due Now 227.25<br>Currency used is Australian Dollar |                    |                       |           | Generate Invoice |
| Charges Due                                                             | Prior Invoices (1) |                       |           |                  |
| Rayment History                                                         | 1                  | nvoice                | Statement |                  |
| Invoice and Statement                                                   | Invoice Date       | Invoice Number        | r         |                  |
|                                                                         | 08/04/2019         | 247544                |           | >                |
| nequest a Refund                                                        | -                  |                       |           |                  |
| Commonwealth Assistance Forms                                           |                    |                       |           |                  |
| Request for SA-HELP                                                     |                    |                       |           |                  |
| Request for OS-HELP                                                     |                    |                       |           |                  |
| Commonwealth Assistance Notice                                          |                    |                       |           |                  |
| scholarship Payments                                                    |                    |                       |           |                  |
|                                                                         |                    |                       |           |                  |
|                                                                         |                    |                       |           |                  |
|                                                                         |                    |                       |           |                  |
|                                                                         |                    |                       |           |                  |
|                                                                         |                    |                       |           |                  |
|                                                                         |                    |                       |           |                  |

## **EVENUSC** | How to:

## Generate your invoice

5. Your student fees will be displayed in an itemised invoice. Payment options are available at the bottom of the invoice.

Tax Invoice/2019 Statement ABN: 28441859157

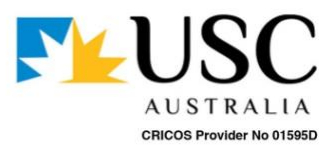

Name: Student ID: Username: Statement Date: Statement Year: 8/04/2019 2019

#### Student Fees Detail

| Term                                 | Description                                       | Due Date   | Transaction | Amount<br>Payable |
|--------------------------------------|---------------------------------------------------|------------|-------------|-------------------|
| 2019 Sem 1                           | Student Contribution                              |            |             |                   |
|                                      | Introduction to Sport and Exercise Science        | 19/03/2019 | 820.00      |                   |
|                                      | Introduction to the Creative Industries           | 19/03/2019 | 820.00      |                   |
|                                      | HECS-HELP Loan                                    |            | -1,640.00   |                   |
|                                      | Total Student Contribution Payable                |            |             | 0.00              |
| 2019 Sem 1                           | Student Svs & Amenities Fees                      |            |             |                   |
|                                      | Student Services and Amenities                    | 19/03/2019 | 196.95      |                   |
|                                      | Total to be deferred to SA-HELP as at Census Date |            |             | 196.95            |
|                                      |                                                   |            |             |                   |
| Total Amount                         | (exclusive of GST)                                |            |             | 196.95            |
| Total GST Am                         | ount Payable                                      |            |             | 0.00              |
| OPTIONAL A                           | MOUNT PAYABLE - if paying SSAF upfront            |            |             | \$196.95          |
| PAYMENT REQUIRED - if deferring SSAF |                                                   |            |             | \$0.00            |

#### IMPORTANT INFORMATION

Payment of fees above must be finalised by the fee due date indicated on this invoice. Penalties apply to overdue fees.

· For more information, visit www.usc.edu.au/askUSC.

### PAYMENT OPTIONS

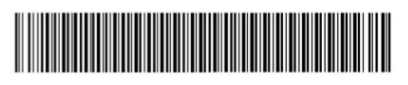

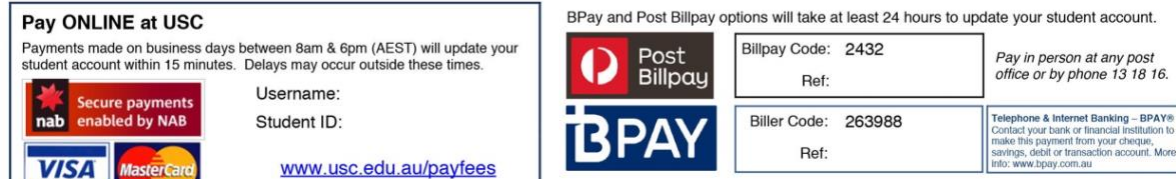

Payment not accepted on campus.

More information on payment options is available at www.usc.edu.au/payfees

# ► USC | How to: Generate your invoice

6. To pay Online at USC, select the link **usc.edu.au/payfees** 

## **PAYMENT OPTIONS**

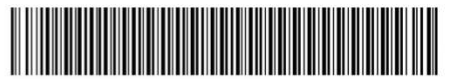

| Pay ONLINE at USC                                                                                                    | BPay and Post Billpay options will take at least 24 hours to update your student account. |                                                                                                    |  |
|----------------------------------------------------------------------------------------------------|-------------------------------------------------------------------------------------------|----------------------------------------------------------------------------------------------------|--|
| Payments made on business days between 8am & 6pm (AEST) will update your student account within 15 minutes. Delays may occur outside these times. | Post<br>Billpay Code: 2432<br>Ref:                                                        | Pay in person at any post office or by phone 13 18 16.                                                      |  |
| Secure payments Username:                                                                                                    |                                                                                           |                                                                                                    |  |
| nab enabled by NAB Student ID:                                                                                                    | Biller Code: 263988                                                                       | Telephone & Internet Banking – BPAY®<br>Contact your bank or financial institution to                       |  |
| VISA MasterCard www.usc.edu.au/payfees                                                                                                    | BPAY Ref:                                                                                 | make this payment from your cheque,<br>savings, debit or transaction account. More<br>info: www.bpay.com.au |  |

Payment not accepted on campus. More information on payment options is available at <u>www.usc.edu.au/payfees</u>